# Cross-border transactions

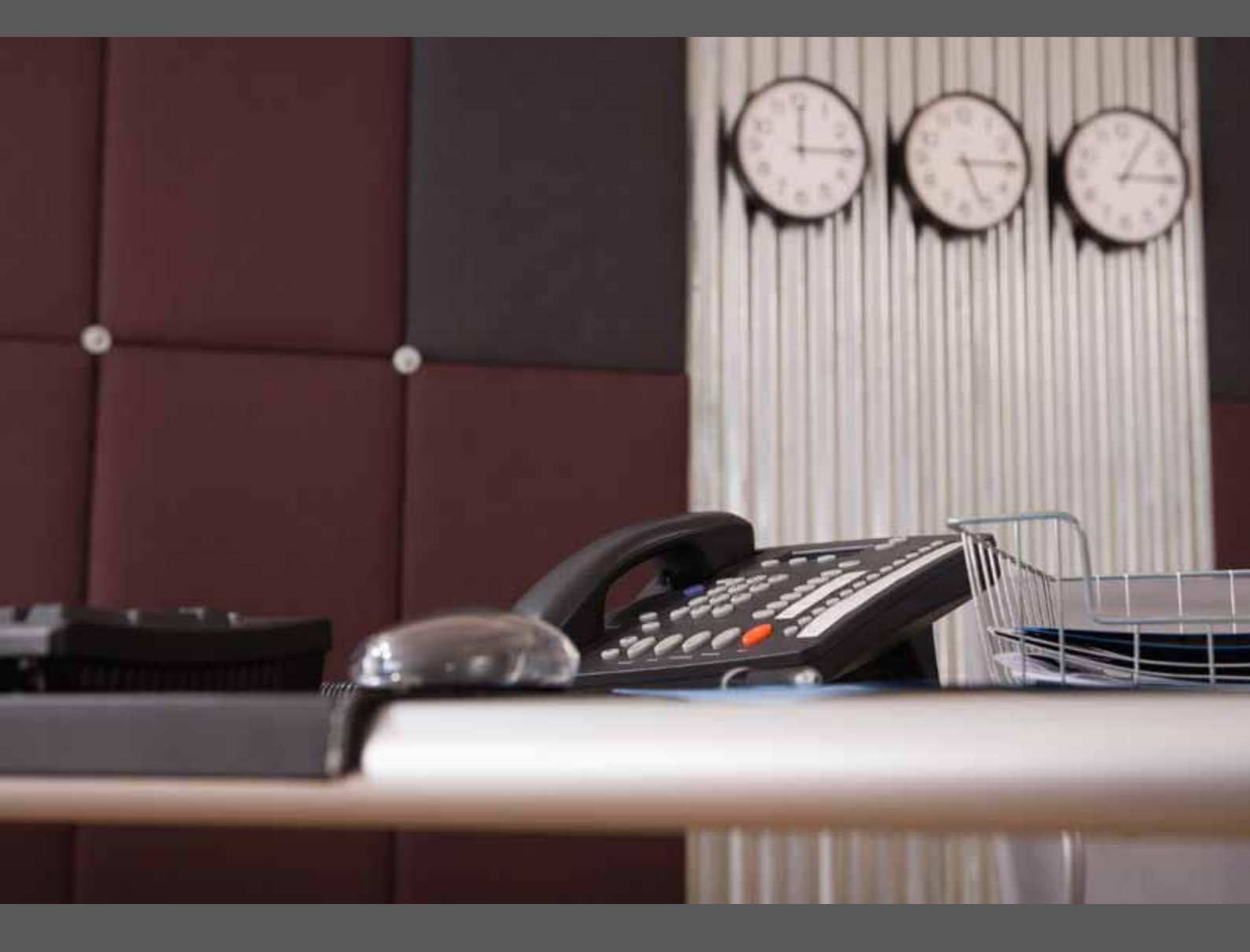

GLCM Digital

12/2020

## **YOUR SERVICES**

Cross-border payments
Payment beneficiaries

management

Select « **Cross-border payments** » in the left menu to:

- make ordinary and treasury transfers,
- consult your transfers status,
- make a multicriteria search (by date, amount...),
- make transfer up to 90 days ahead, with possibility of amending or deleting it before the processing date.

#### How to make a cross-border transfer

Select « **Cross-border payments** » in the left menu then choose the type of transfer to make (ordinary, treasury).

| HSBC 🚺                        | Elys PC Cros                             | ss-border transfers                                                                                                    | Make a transfer                                                                                                    | Cross-border transfers actions                                                                        |
|-------------------------------|------------------------------------------|----------------------------------------------------------------------------------------------------|----------------------------------------------------------------------------------------------------|----------------------------------------------------------------------------------------------------|
| Contract                      | Make a trans                             | sfer on 12/03                                                                                                    | 3/2014                                                                                                    |                                                                                                    |
| Go to secured messaging       | Attention Following Frence payments made | Cross-border                                                                                                    | beneficiaries : Name and a<br>mandation, HSBC France requires<br>clary, All international beneficiaries m               | address mandatory<br>s blocking transactions of crossborder<br>tust include the name and the address. |
| Subscribe our products >      | Without this inform                      | mation, your instruction<br>1, 2011, your order with the second second sec | ind adress on each payment made w<br>ins will no longer be treated in the us<br>Il be rejected and you will have to iss | vith Elys PC.<br>sual cut-off.<br>sue a new instruction with full information.                        |
| Statements                    | Reminder: to upo                         | date the data in your i<br>order beneficiaries m                                                                                                    | international beneficiary transfers re<br>canagement                                                                    | corded on Elys PC or declare a new one,                                                               |
| Domestic payments & transfers | Note : If you do no                      | ot have access to this                                                                                                    | functionality, make the request to you                                                                                  | ur Relationship Manager.                                                                              |
| European payments             | Drafile                                  |                                                                                                    |                                                                                                    |                                                                                                    |
| Cross-border transfers        | Finite                                   |                                                                                                    |                                                                                                    |                                                                                                    |
| Payments beneficiaries        | Destination                              | International                                                                                                    | 3                                                                                                    |                                                                                                    |
| management                    | Туре                                     | Ordinary                                                                                                    |                                                                                                    |                                                                                                    |
| Investments                   |                                          | Confirm                                                                                                    |                                                                                                    |                                                                                                    |
| Business cards                |                                          |                                                                                                    |                                                                                                    |                                                                                                    |
| Corporate cards               |                                          |                                                                                                    |                                                                                                    |                                                                                                    |
| Chequebook order              |                                          |                                                                                                    |                                                                                                    |                                                                                                    |

# **Cross-border payments**

Enter the reference to be displayed in your statement and the details for the beneficiary account.

Select the commission type (SHA, OUR, BEN) and if the transfer is urgent or not.

Choose the debit and credit account, the amount and the currency then confirm.

| HSBC 🚺                                                                                                    | Elys PC Cross-border tra                                              | Insfers Make a transfer                          | Cross-border transfers actions |
|----------------------------------------------------------------------------------------------------|-----------------------------------------------------------------------|--------------------------------------------------|--------------------------------|
| Contract<br>Account ist<br>Log out<br>Co<br>0 Go to secured<br>messaging<br>Co<br>Subscribe our products > | Make a transfer on<br>Transfer type<br>Profile<br>Destination<br>Type | 12/03/2014<br>International<br>Ordinary<br>Amend |                                |
| Statements                                                                                                 |                                                                       |                                                  |                                |
| Domestic payments & transfers                                                                              | > Transfer details                                                    |                                                  |                                |
| European payments                                                                                          | Your internal reference                                               |                                                  |                                |
| Cross-border transfers                                                                                     | Details for beneficiary account                                       |                                                  | (Only letters and numbers)     |
| Payments beneficiaries<br>management                                                                       | Charges                                                               | SHA - O                                          |                                |
| Investments                                                                                                | From this accounts                                                    | O res () NO                                      |                                |
| Business cards                                                                                             | From this account*                                                    | Select an account                                |                                |
| Corporate cards                                                                                            | To this account •                                                     | Select an account                                |                                |
| Chequebook order                                                                                           |                                                                       |                                                  |                                |
| Bill of exchange input                                                                                     | Amount                                                                | 0                                                |                                |
| Bill of exchange statement                                                                                 | Currency                                                              | EUR                                              |                                |
| File upload                                                                                                |                                                                       | Concol                                           |                                |
| Info-Mail                                                                                                  |                                                                       | Conten                                           |                                |

Enter the wished processing date then confirm.

A new window is displayed with the transfer summary, check and confirm.

| HSBC 🚺                                                                                                    | Elys PC Cross-border                                                                      | transfers Make a transfer                 |      | Cross-border transfers actions |
|----------------------------------------------------------------------------------------------------|-------------------------------------------------------------------------------------------|-------------------------------------------|------|--------------------------------|
| Contract<br>Account lat<br>Log out<br>Contract<br>Contract<br>Log out<br>Contract<br>Contract<br>Co | Make a transfer or<br>Transfer type<br>Profile<br>Destination<br>Type<br>Transfer details | n 12/03/2014<br>International<br>Ordinary |      |                                |
| Domestic payments & transfers                                                                                                    | Your internal reference<br>Transfer detail                                                | X00000X<br>X0000000000000000              |      |                                |
| European payments                                                                                                    | Charges                                                                                   | SHA                                       |      |                                |
| Cross-border transfers                                                                                                    | Urgent                                                                                    | No                                        | ELIR |                                |
| Payments beneficiaries<br>management                                                                                                    | To this account<br>Amount                                                                 | in EUR                                    | LON  |                                |
| Business cards                                                                                                    |                                                                                           | Amend                                     |      |                                |
| Corporate cards                                                                                                    |                                                                                           |                                           |      |                                |
| Chequebook order                                                                                                    | > Processing date                                                                         |                                           |      |                                |
| Bill of exchange input                                                                                                    | Choice of processing date                                                                 | 17/03/2014                                |      |                                |
| Bill of exchange statement                                                                                                    |                                                                                           | Cancel Confirm                            |      |                                |
| File upload                                                                                                    |                                                                                           |                                           |      |                                |

## **YOUR SERVICES**

- ► Cross-border payments
- Payment beneficiaries management

Select « **Payment beneficiaries management** » in the left menu to manage online and in real-time your cross-border beneficiaries.

More information on the steps to follow in the chapter: **The basics of Elys PC – Payment beneficiaries management**